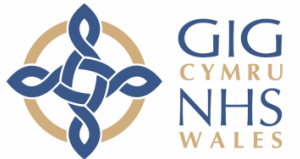

Bwrdd Iechyd Prifysgol Aneurin Bevan University Health Board

# Uned Cymorth Anadlu Anfewnwthiol (NIV) A30

# Canllaw i Osod yr Offer

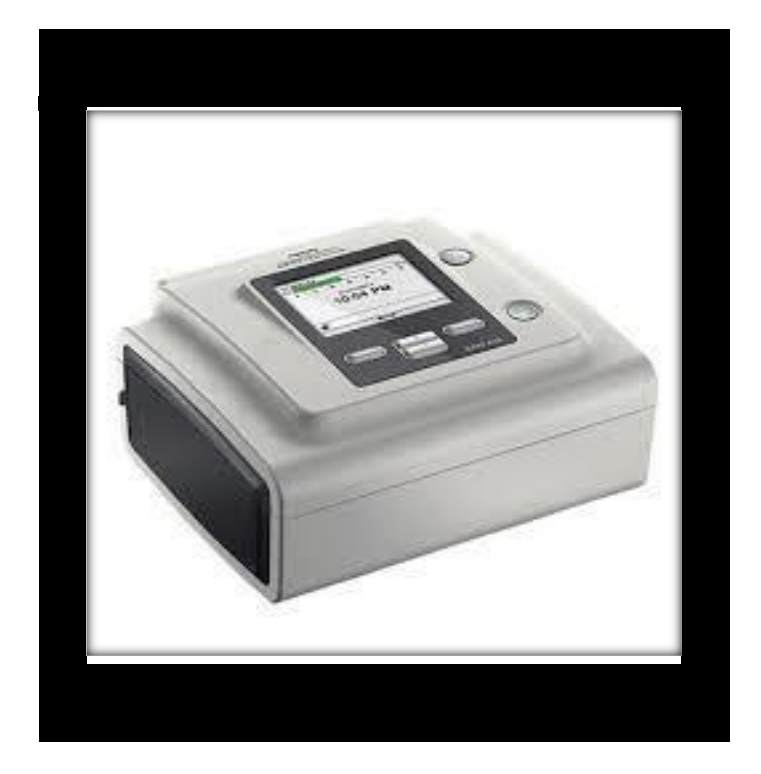

### **CYNNWYS**

- Tudalen 2 Canllaw i Osod A30
- Tudalen 3/4 Dechrau'r driniaeth
- Tudalen 5 Dod â'r driniaeth i ben
- Tudalen 6 Gwybodaeth ychwanegol
- Tudalen 7Ychwanegu therapi ocsigen
- Tudalen 8 Cod QR

1

Mae'r canllaw hwn ar gyfer gosod a defnyddio'ch gwyntyllwr A30 yn ddyddiol.

## Gosod yr A30

- 1. Dewiswch fan **diogel** wrth ymyl y gwely a rhowch yr uned yno e.e. bwrdd ochr gwely **heb betheuach arno**.
- Cysylltwch blwg DC yr uned ynni â chefn y peiriant a gadewch y plwg yn ei le. (Gweler y llun isod)
- 3. Plygiwch i mewn i'r brif allfa bŵer. **DS Os yw'n ddiogel gwneud, gadewch** yr uned wedi ei phlygio i mewn ac yn y modd 'Gorffwys' ar bob adeg.
- 4. Cysylltwch y tiwb ag allfa'r peiriant (gweler y llun)
- 5. Cysylltwch eich masg â phen arall y tiwb (gweler y llun). DS Mae'r masg a ddangosir at ddibenion darlunio yn unig ac efallai y bydd eich masg chi'n edrych yn wahanol.

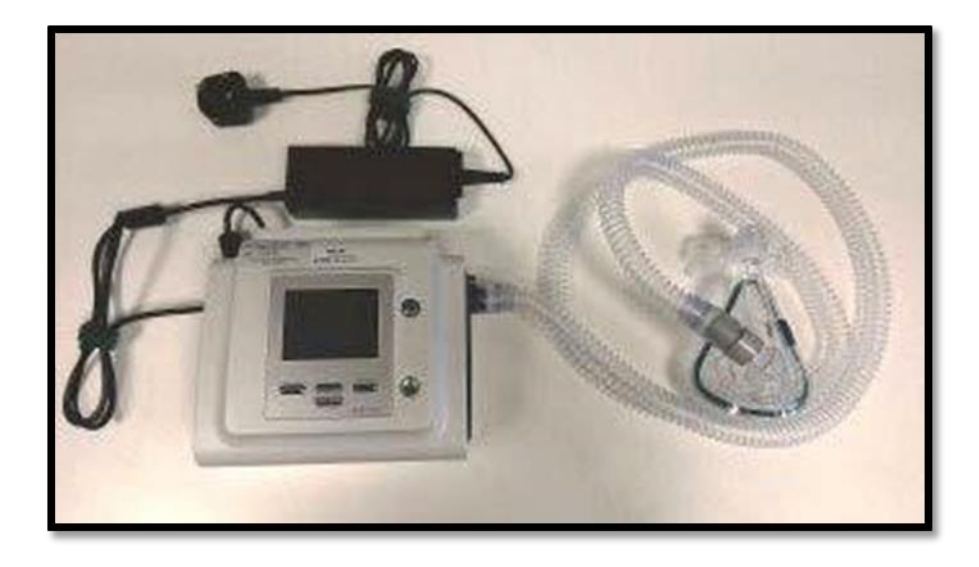

# Mae'ch peiriant nawr yn barod i'w ddefnyddio.

## Dechrau'r driniaeth

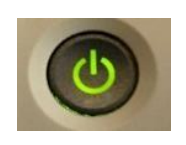

- 1. Sicrhewch fod y pŵer ymlaen a gwasgwch
- 2. Bydd yr uned yn dangos y dyddiad a'r amser presennol ar y sgrîn cartref fel y dangosir isod.

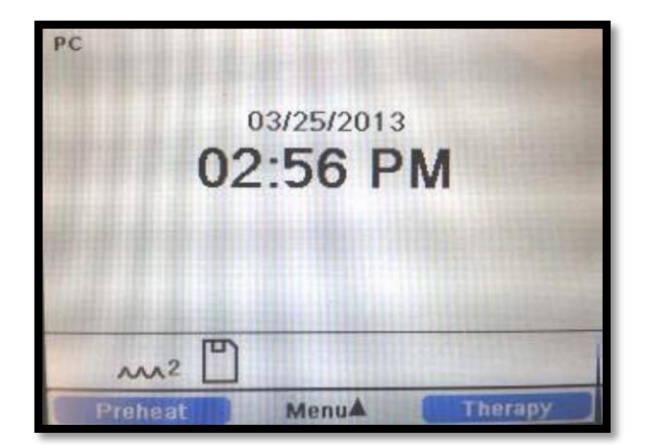

3. Gwisgwch eich masg, gan sicrhau bod sêl dda rhwng y masg a'ch wyneb. (Neu gallwch wisgo'r masg wedi i chi ddechrau'r driniaeth os yw'n well gennych)

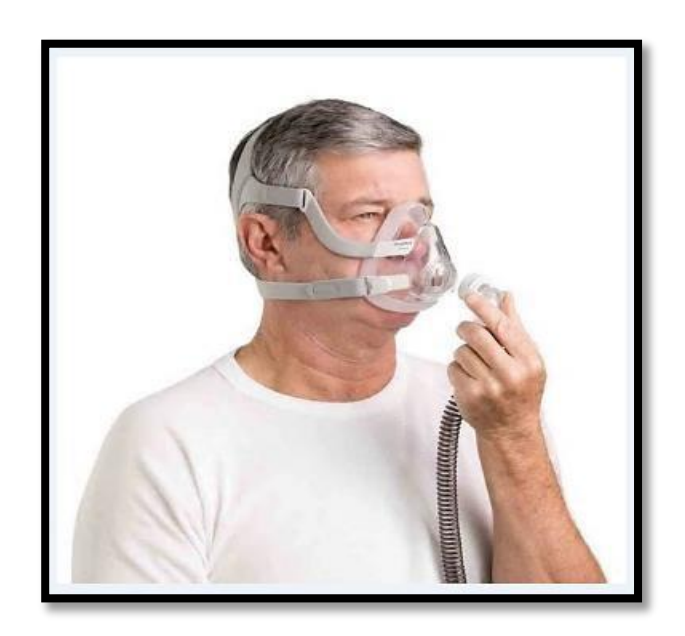

\*Efallai y bydd eich masg yn wahanol i'r un yn y llun.

4. Gwasgwch y botwm o dan y gair **THERAPY** a bydd y peiriant yn dechrau darparu aer ar y pwysedd sydd wedi ei osod. (Bydd eich Darparwr Gofal Iechyd wedi gosod y pwysedd).

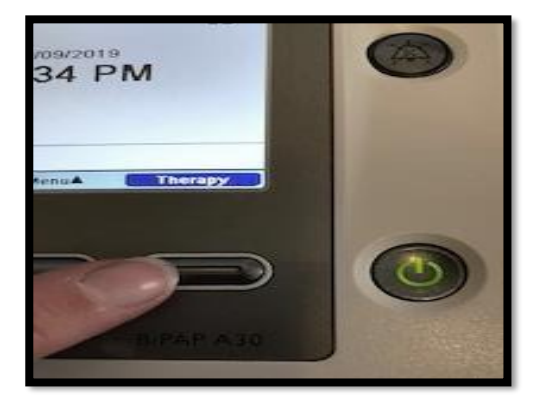

### Dod â'r driniaeth i ben

1. I ddod â'ch triniaeth i ben ar unrhyw adeg, gwasgwch

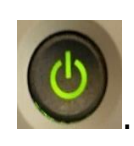

2. Bydd hyn yn peri i sgrîn ymddangos sy'n eich galluogi i roi'r uned yn y modd 'Gorffwys' drwy wasgu'r botwm o dan y botwm **OK** fel y dangosir isod.

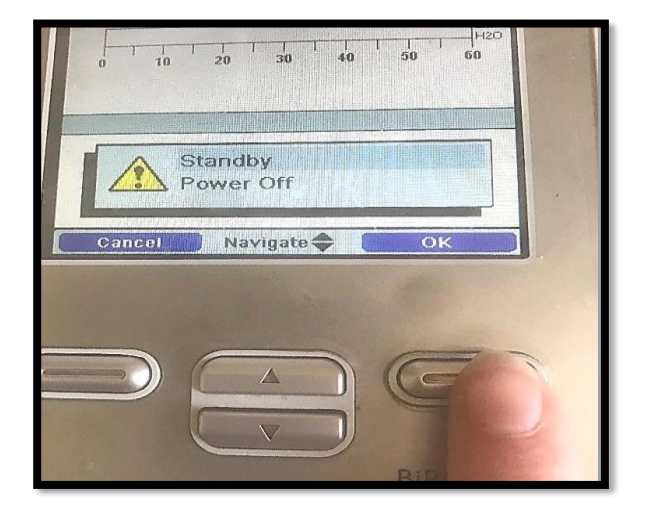

#### Gwybodaeth Ychwanegol

#### Amser 'Ramp'?

O'i rhoi ar waith bydd y swyddogaeth 'ramp' yn cynyddu'r pwysedd dros gyfnod o rhwng pump ac ugain munud. Mae hyn yn gwneud y driniaeth yn haws ei goddef ar y dechrau a'i gwneud yn haws i chi gysgu. Bydd yr amser 'ramp' yn cael ei osod gan eich clinigydd yn ôl yr angen.

I roi'r 'Ramp' ar waith, gwasgwch y botwm o dan y gair **Ramp** pan fo'r A30/A40 ar waith. Bydd triongl yn ymddangos ar waelod ochr dde'r ffenestr i gadarnhau bod y ramp ar waith.

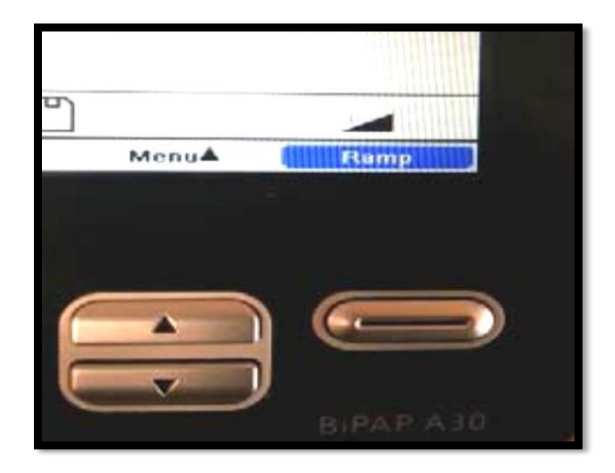

## Ychwanegu Therapi Ocsigen

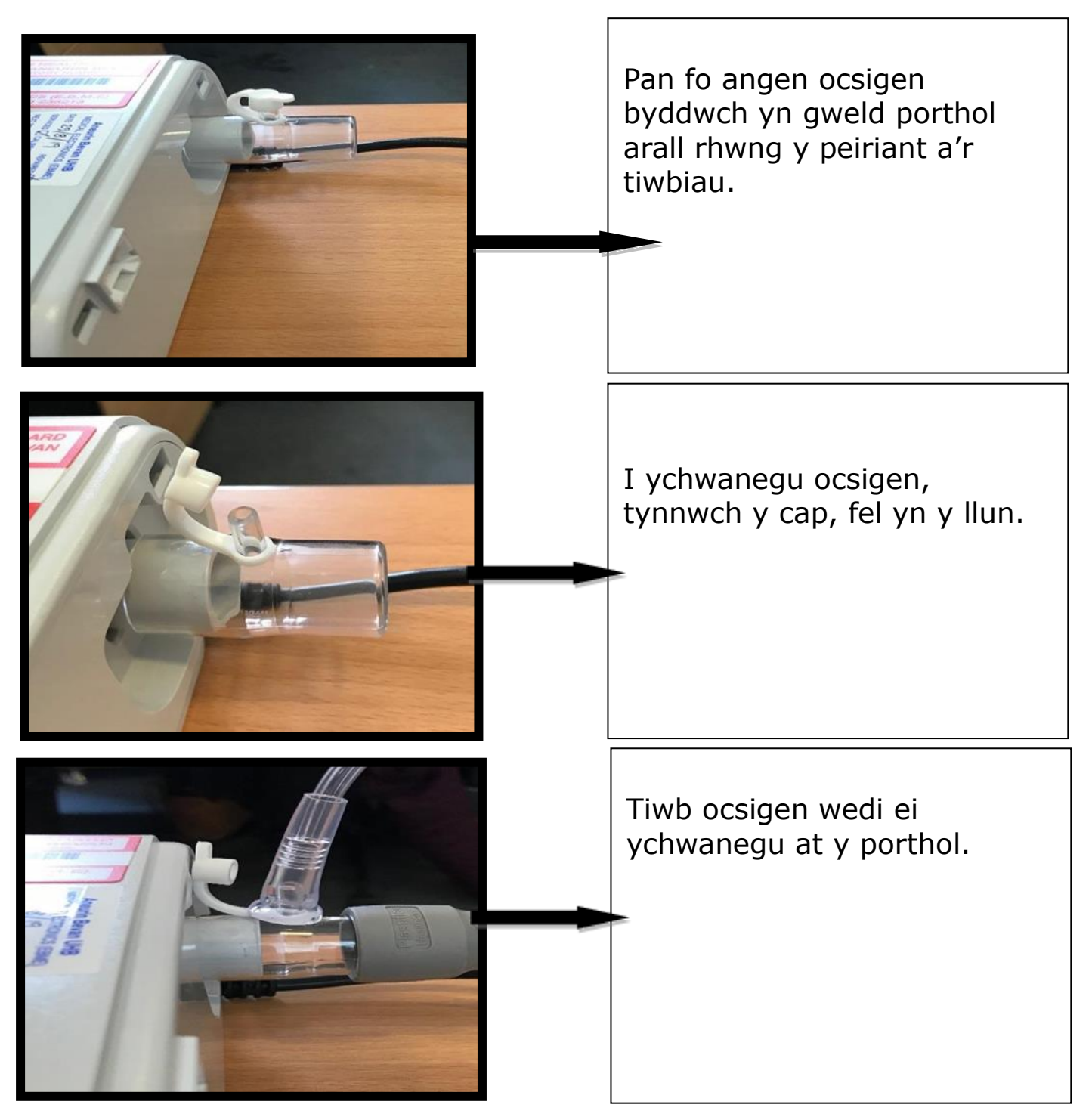

Cynhyrchwyd y daflen gan:

Lyndsey Ward,

Uwch Ymarferydd Nyrsio Resbiradol Sam Jones, Nyrs Resbiradol Arbenigol, Uned Cymorth Anadlu Anfewnwthiol

"Mae'r ddogfen hon ar gael yn Saesneg / This document is available in English".